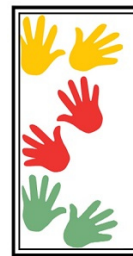

#### Ecole de Fonds-de-Loup

Place Simon Gathoye, 2 4821 Andrimont 087 33 64 24 www.ecolefondsdeloup.be

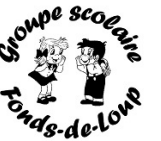

## **Direction**:

Béatrice Merken ec.fondsdeloup.direction@gmail.com

#### Ecole de Neufmoulin

Place Jean Roggeman, 19 4820 Dison 087 33 69 62 www.ecoleneufmoulin.be

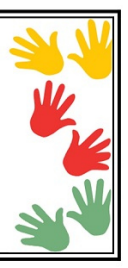

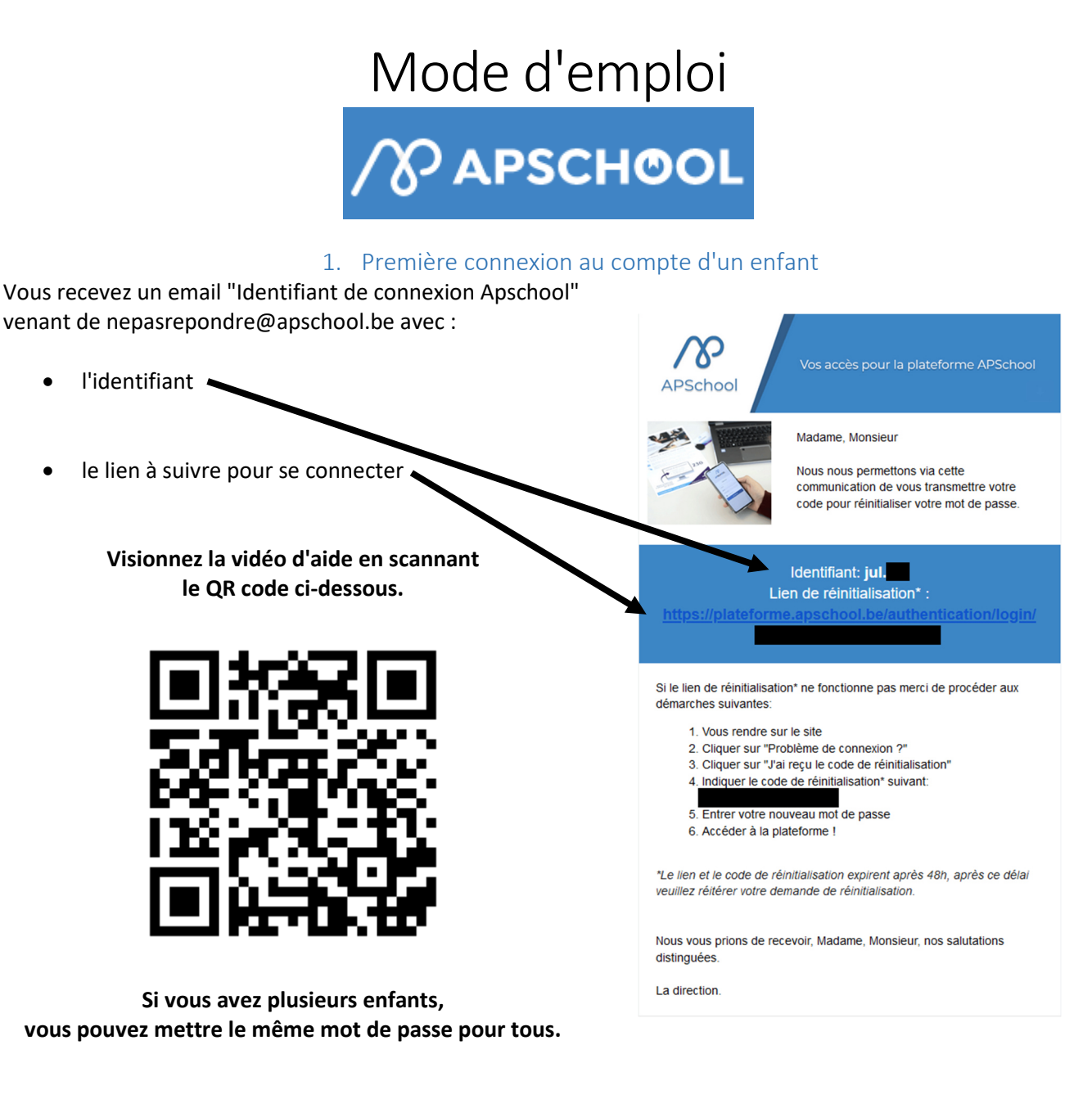

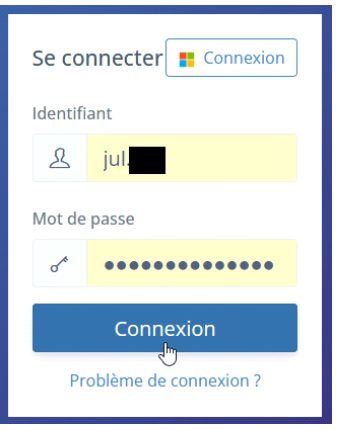

Ordinateur

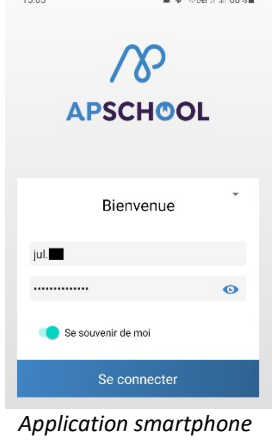

#### 2. Connexions suivantes au compte d'un enfant **御書 電視 11 68%**

Entrez l'identifiant et le mot de passe que vous avez choisis lors de la première connexion.

Pour les élèves en primaire, l'identifiant est collé dans le journal de classe, au dos de la couverture.

3. Écran d'accueil

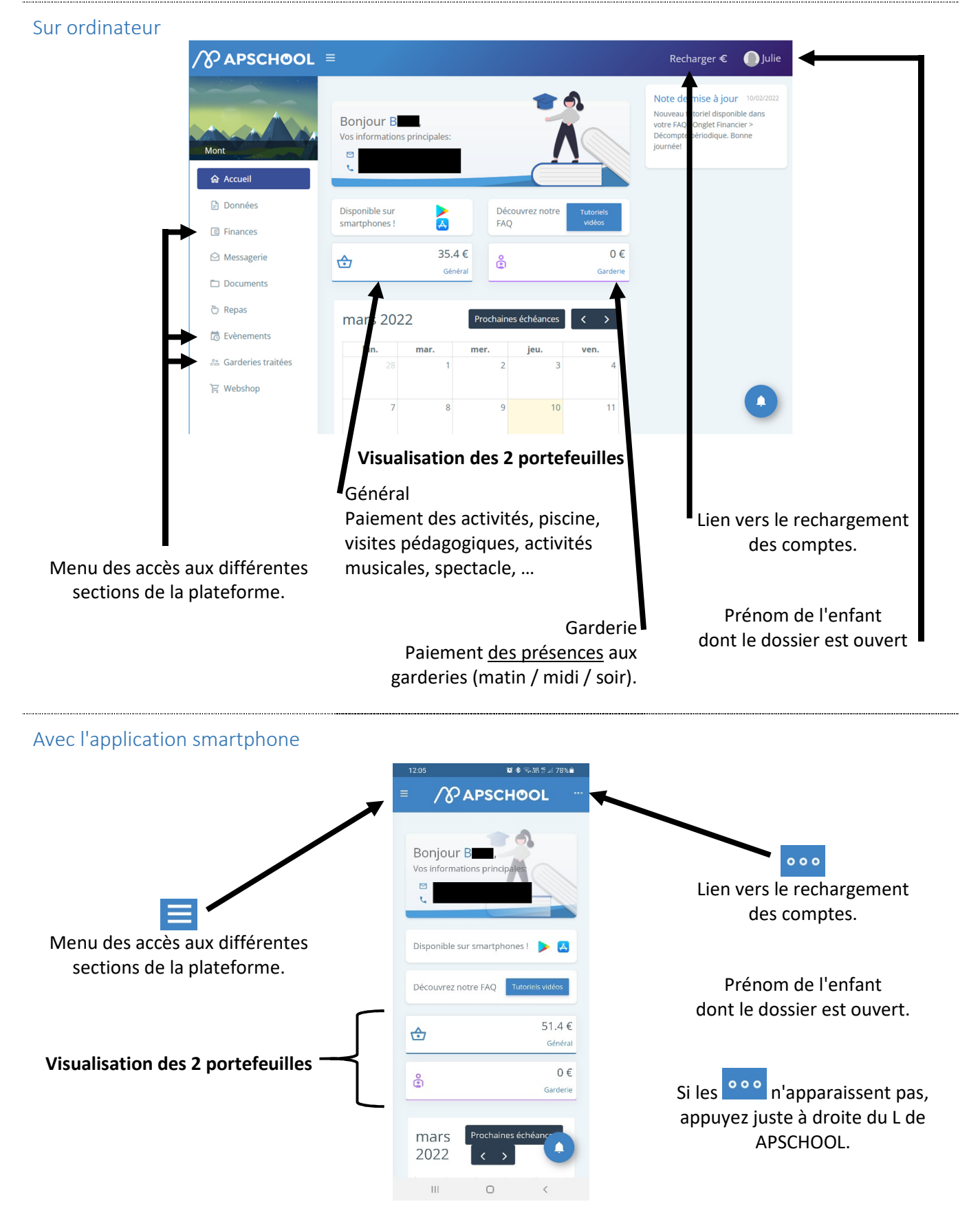

#### 4. Rechargement

| Rechargement de votre compte ×                            | Rechargement de votre compte ×                 |                                                          |
|-----------------------------------------------------------|------------------------------------------------|----------------------------------------------------------|
| ▼ Paiement en ligne                                       | ▼ Paiement en ligne                            | Cliquez sur "Recharger €"<br>en haut à droite de l'écran |
| N° commande                                               | N° commande                                    | en haut a dioite de l'éclan.                             |
| u35268ea112dt20220310114461200                            | u35268ea112dt20220310115981600                 | Une fenêtre s'ouvre :                                    |
| Portefeuille                                              | Portefeuille                                   |                                                          |
| Veuillez sélectionner un portefeuille                     | Général (cantine et repas) ~                   | <ul> <li>Sélectionner le portefeuille</li> </ul>         |
| Veuillez sélectionner un portefeuille                     | Montant                                        | à recharger;                                             |
| Général (cantine et repas)<br>Garderie                    | (16) ② €                                       | <ul> <li>Saisir le montant</li> </ul>                    |
| □ l'accepte les <u>conditions générales d'utilisation</u> | Accepte les conditions générales d'utilisation | (minimum 12€);                                           |
|                                                           | $\bigcirc$                                     | <ul> <li>Cocher la case des</li> </ul>                   |
| Annuler Recharger                                         | Annuler Recharger                              | conditions générales.                                    |
| interinger                                                |                                                |                                                          |
| € 16.00<br>More info ~<br>Sur ordinat                     | teur, scannez le QR code avec votre sm         | artphone.                                                |
| Scan the QR code                                          | hangaire installée sur vetre smartnher         | si vous avez une                                         |
| with your app to application                              | ver has d'application bancaire, encoder        | les informations de votre carte                          |
|                                                           | z-vous de votre lecteur de cartes              |                                                          |
| Name on card                                              |                                                |                                                          |
| Card number                                               |                                                |                                                          |
| Suivez alor                                               | s la procédure de paiement de votre ba         | angue.                                                   |
|                                                           |                                                |                                                          |

Pay Now €16.00

|                      |                           | 5. Finance                                                         | es      |                 |         |
|----------------------|---------------------------|--------------------------------------------------------------------|---------|-----------------|---------|
| 合 Accueil            | Mouvements fina           | nciers                                                             |         |                 | Choici  |
| Données              | <b>☆</b> Général (64.8 €) | å Garderie (0 €)                                                   |         |                 | portefe |
| G Finances           | Date                      | Note                                                               | Montant | Après opération |         |
| Messagerie           | 10-03-2022 12:09          | Paiement de l'événement n° 1934: Natation                          | -1.6€   | 64.8 €          |         |
| Documents            | 10-03-2022 12:07          | Rechargement en ligne Digiteal<br>(u35268ea112dt20220310120577400) | 15€     | 66.4€           |         |
| b Repas              | 10-03-2022 12:02          | Rechargement en ligne Digiteal<br>(u35268ea112dt20220310115981600) | 16€     | 51.4€           |         |
| S Evènements         | 28-02-2022 11:27          | Remboursement carte de garderie                                    | 12€     | 35.4 €          |         |
|                      | 28-02-2022 11:26          | Remboursement carte de garderie                                    | 9€      | 23.4 €          |         |
| 🛎 Garderies traitees | 28-02-2022 09:56          | Remboursement carte de garderie                                    | 14.4€   | 14.4 €          |         |
| 국 Webshop            |                           |                                                                    |         | « ( 1 ) »       |         |

Visualisation, par portefeuille, des paiements, des rechargements et des remboursements.

| APSCHOOL                         | =            |             |                  |         |                 |                    | Rec                      | :harger €          | D Julie                                       | Dans le tableau du baut:              |
|----------------------------------|--------------|-------------|------------------|---------|-----------------|--------------------|--------------------------|--------------------|-----------------------------------------------|---------------------------------------|
| Liste dr _événements disponibles |              |             |                  |         |                 |                    |                          |                    | <ul> <li>la ligne bleue indique ur</li> </ul> |                                       |
|                                  | $\checkmark$ | Libellé     | Description      | Montant | Montant<br>payé | Montant<br>restant | Date de<br>disponibilité | Date<br>d'échéance | Actions                                       | évènement déjà payé;                  |
| lont                             |              | Natation    |                  | 1.6€    | 1.6€            | 0 €                | 07/03/2022               |                    | ۲                                             |                                       |
| ☆ Accueil                        |              | Natation    |                  | 1.6€    | 0 €             | 1.6€               | 07/03/2022               |                    | ۲                                             | événement à payer.                    |
| Dens for                         |              | Natation    |                  | 1.6€    | 0€              | 1.6€               | 09/03/2022               |                    | •                                             |                                       |
| Finances Messagerie              |              | Cacher évén | ement non public | ŝ       |                 |                    |                          | « ( 1              | ) »                                           | Bouton pour visualiser l              |
| Documents                        | Nata         | ition       |                  |         |                 |                    |                          |                    |                                               | détail d'un évènement.                |
| 🖔 Repas                          | Mont         | ant         | Montant payé     | Moi     | ntant restant   |                    | Date de l'échelon        | Act                | ions                                          |                                       |
|                                  | 1.6€         | 2           | 0€               | 1.6     | £               |                    |                          |                    |                                               | <ul> <li>Bouton pour payer</li> </ul> |
| Bvènements                       |              |             |                  |         |                 |                    |                          |                    |                                               | l'évènement.                          |
| 😤 Garderies traitées             |              |             |                  |         |                 |                    |                          |                    |                                               |                                       |
| 🗑 Webshop                        |              |             |                  |         |                 |                    |                          |                    |                                               |                                       |

Sur smartphone, n'hésitez pas à faire glisser l'écran vers la gauche pour voir les détails (date et description de l'évenement, prix, ...). Cochez alors les évènements à payer.

| ctions  |         | Libellé               | Descripti                      |     | Montant<br>payé | Montant<br>restant | Date de<br>l'événement     | d |
|---------|---------|-----------------------|--------------------------------|-----|-----------------|--------------------|----------------------------|---|
| ٢       |         | Natation              |                                |     | 1.6 €           | 0€                 | 08/03/2022                 | ( |
| $\odot$ |         | Natation              |                                |     | 0 €             | 1.6€               | 15/03/2022                 | ( |
| 0       |         | Natation              |                                |     | 1.6€            | 0€                 | 22/03/2022                 | ( |
| •       |         | Visite<br>pédagogique | Grottes d<br>Han               |     | 15€             | 0€                 | 06/05/2022                 | 1 |
| •       |         | Natation              | Cours d<br>natation<br>29/03/2 | Ret | 1.6€            | 0€                 | 29/03/2022                 | 2 |
|         |         | Natation              | Cours d<br>natation<br>19/04/2 | KI  | 0€              | 1.6€               | 19/04/2022                 | 2 |
| Cacł    | ner évé | enement non pub       | olié<br>⟩ »                    |     | Cacl            | ner événeme        | nt non publié<br>« 〈 1 〉 › | » |

Pour clôturer le paiement, cliquez sur "Solde APSchool".

Une confirmation apparaitra.

### Mode de paiement

Quel mode de paiement voulez-vous utiliser pour payer cet événement?

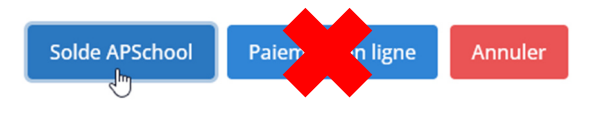

Ne pas utiliser le paiement en ligne.

Sur rendez-vous au 087/33.64.24, Monsieur Boris reste à votre disposition pour vous aider à configurer le compte de votre enfant et vous accompagner pour le rechargement.

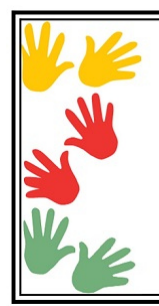

#### Ecole de Fonds-de-Loup

Place Simon Gathoye, 2 4821 Andrimont 087 33 64 24 www.ecolefondsdeloup.be

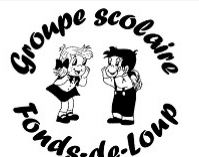

Direction : Béatrice Merken ec.fondsdeloup.direction@gmail.com

#### Ecole de Neufmoulin

Place Jean Roggeman, 19 4820 Dison 087 33 69 62 www.ecoleneufmoulin.be

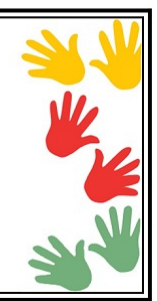

# Si vous avez plusieurs enfants ayant un compte APSchool, vous pouvez vous faciliter les connexions en suivant ces étapes.

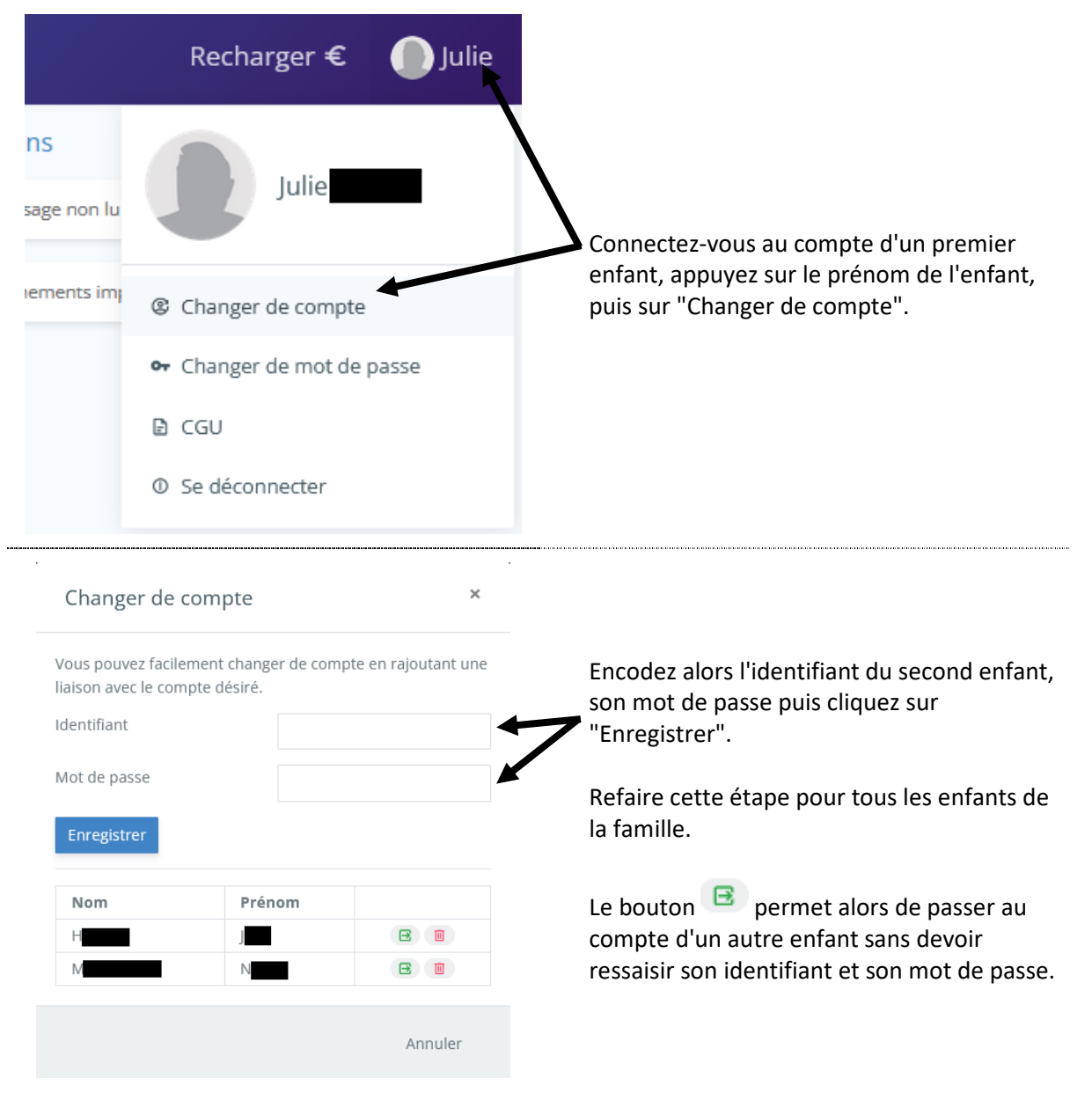

Cette configuration sera à faire sur les comptes de tous les enfants de la famille pour ensuite passer facilement de l'un à l'autre.

Sur rendez-vous au 087/33.64.24, Monsieur Boris reste à votre disposition pour vous aider à configurer le compte de votre enfant et vous accompagner pour le rechargement.